#### 自習の内容

## ■ ドキュメントフォルダ内に履修している授業や、自分の活動や趣味のフォルダを作成する

- ダウンロードフォルダとデスクトップフォルダにあるファイルを、
   ドキュメントフォルダ内に作成したフォルダに移す
- ファイルの移動は、選択してドラッグ&ドロップ
- ■不要なファイルは削除する
- 右クリックして削除。もしくは選択してDeleteキーを押す

ダウンロードフォルダは、ダウンロードしたファイルを一時的に保存する場所
デスクトップは、作業中のファイル/フォルダや、よく使うものを置いておく場所

## エクスプローラの複数起動

## タスクバーのエクスプローラを右クリックして、もう1つエクスプローラを起動して、2つの画面でドラッグ&ドロップするとやりやす

いかも

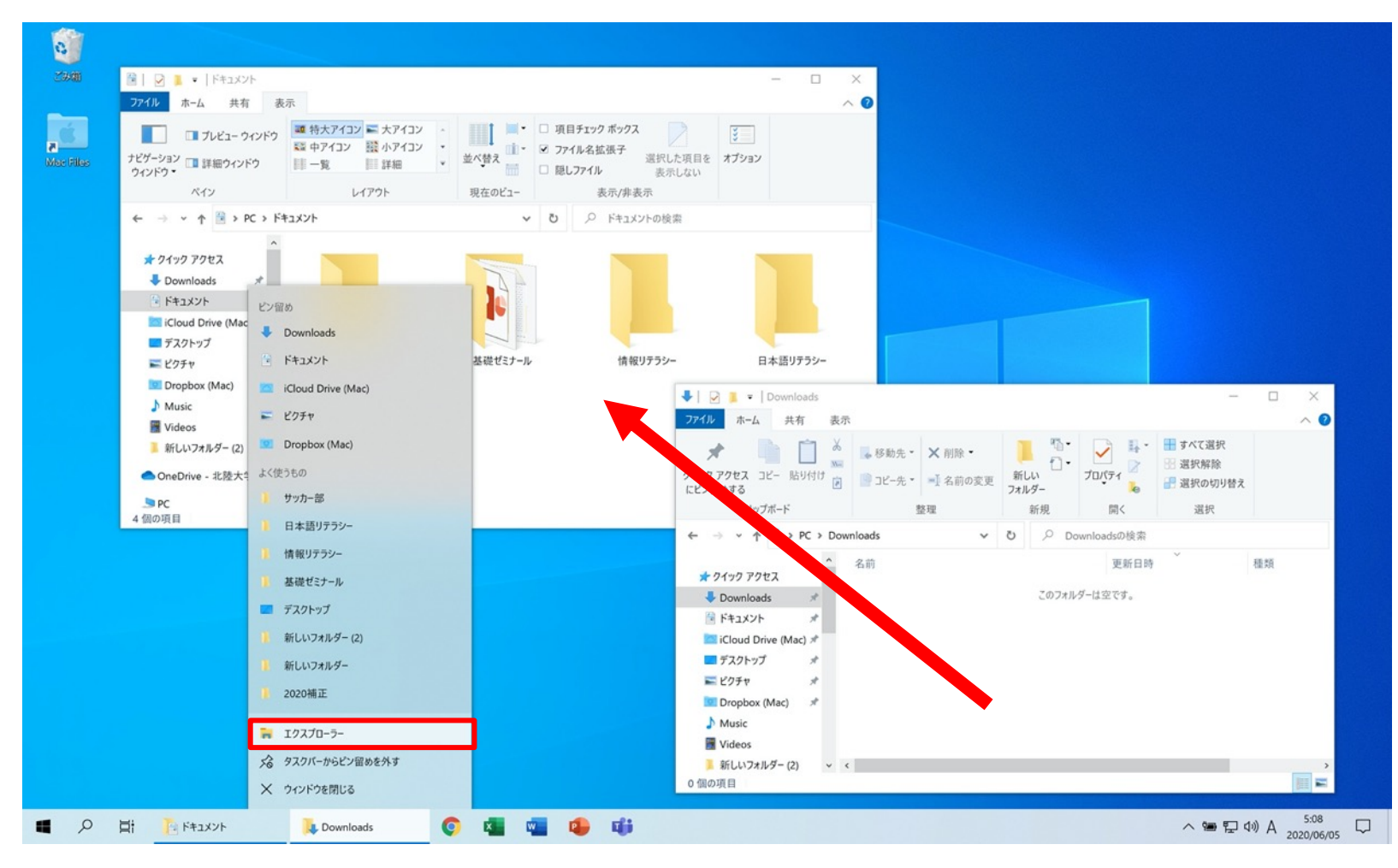

■Ctrlキーを押しながらクリックすると、離れた位置のファイルを複数 選択できる

■1つのファイルを選択し、Shiftキーを押しながら離れた位置のファイルを1つクリックすると、その間のファイルがすべて選択される

■Ctrl+Aを同時に押すと、フォルダ内の全ファイルが選択される

■以下のページを読んでください

•複数選択と範囲選択 パソコン初心者講座

<u>https://www.pc-master.jp/sousa/sentaku.html</u>

### 完成した状態

# ドキュメント内はフォルダで整理 ダウンロードは空にする デスクトップは整理された状態にする

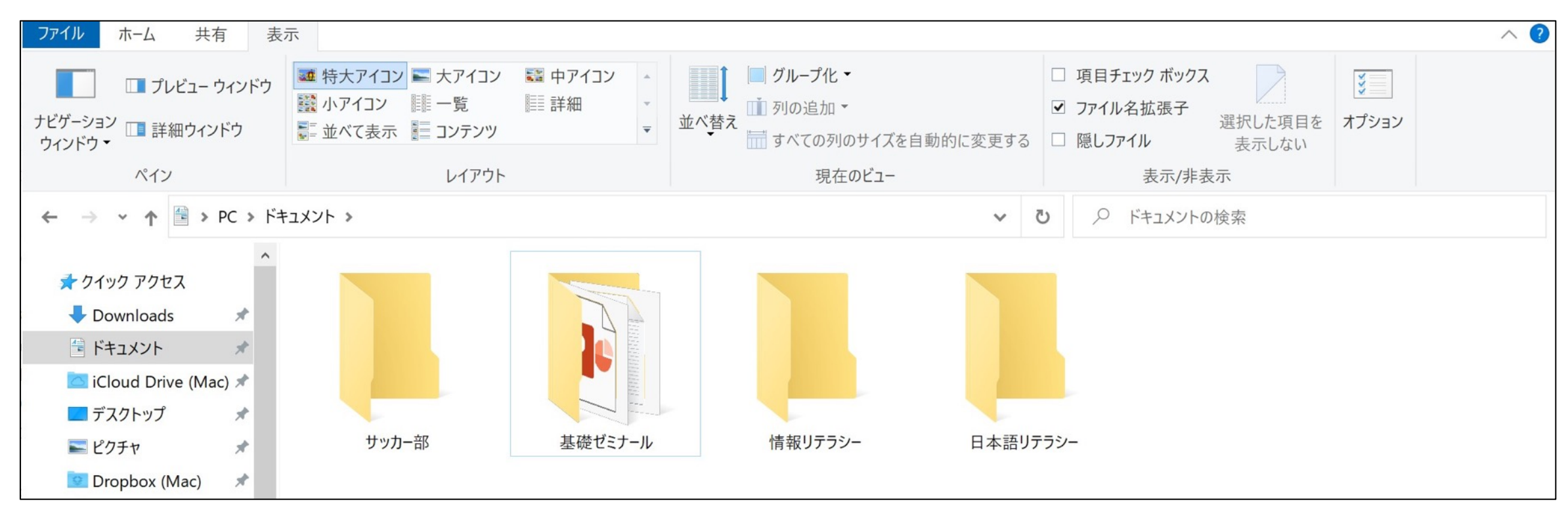